## **Online Registration**

Check class status, hold status and registration date.

- Go to <u>https://insidetrack.yu.edu</u>
- Log in with your username and password
- On the top header, hover over/click on "Students"
- Select "Graduate"
- Navigate to Banner Self-Service
- Click on 'Student Information and Financial Aid'
- Click on 'Registration'
- Click on 'Registration Status'
- Select the semester from the drop down